## Připojení kamery HGNVK930CAM k dalším systémům/NVR rekordérům

- 1. Připojte kameru k napájení pomocí napájecího adaptéru v balení
- 2. Připojte kameru pomocí Ethernet kabelu k počítači/notebooku
- 3. Na počítači na síťové kartě nastavte Statickou IP adresu, např. 192.168.1.50 a masku 255.255.255.0
- 4. Spusťte program "Device Config Tool", ke stažení na webu <u>www.iget.eu</u> u daného modelu kamery
- 5. Program a začne vyhledávat kamery, vyčkejte až 5 minut
- 6. Zobrazí se seznam nalezených kamer, viz. obr.:

| Ľ   | Levice Search ? – × |                      |                        |            |               |                          |             |                   |     |  |
|-----|---------------------|----------------------|------------------------|------------|---------------|--------------------------|-------------|-------------------|-----|--|
|     | Search              | Up                   | grade                  | Config     |               |                          | Filtration  | IP                | -   |  |
|     | No. $\nabla$        | IP                   | Media Port             | Web Port   | Channel       | Device Name              | Device Type | Device Version    |     |  |
|     | 1                   | <u>10.10.25.151</u>  | 9988                   | 80         | 1             | CH293H3_16M              |             | V2.31.5.0_190729  |     |  |
|     | 2                   | <u>172.16.2.88</u>   | 9992                   | 80         | 40            | 5M-HY16                  | 5M-HY16     | V8.1.0-20190724   |     |  |
|     | 3                   | 172.16.2.151         | 9000                   | 80         | 1             | RS-CH256MCH-<br>TL-28PW  |             | V6.21.5.0_190820  |     |  |
|     | 4                   | <u>172.16.2.152</u>  | 9988                   | 80         | 1             | CH291H3T-DF-<br>WA2812PW | IP CAMERA   | V2.31.5.0_190419  |     |  |
|     | 5                   | 172.16.2.211         | 9988                   | 80         | 1             | NHD-885                  | NHD-885     | V4.41.5.0_190708  |     |  |
|     | 6                   | <u>172.16.2.219</u>  | 9000                   | 80         | 4             | N4104                    | N4104       | V8.1.0-20190109   |     |  |
|     | 7                   | <u>172.20.19.199</u> | 9000                   | 80         | 1             | IP CAMERA                | IP CAMERA   | V12.45.5.0_190927 |     |  |
|     | 8                   | 172.22.1.220         | 9000                   | 80         | 1             | IP CAMERA                | IP CAMERA   | V13.11.5.0_191212 |     |  |
|     | 9                   | <u>172.23.1.41</u>   | 9000                   | 80         | 1             | CH326MKE-36PW            |             | V7.11.5.0_191006  |     |  |
|     | 10                  | <u>172.23.1.194</u>  | 9000                   | 80         | 64            | N5064N                   | N5064N      | V8.1.0-20190812   |     |  |
|     | 11                  | 172.25.7.135         | 9000                   | 80         | 1             | CH241H3NN-DF-<br>A3312PW | IP CAMERA   | V4.43.5.0_191008  |     |  |
|     | 12                  | <u>192.168.0.117</u> | 7000                   | 9000       | 16            | 4M-HY16                  | HY-DVR      | V8.1.0-20190417   | - 1 |  |
|     | 13                  | <u>192.168.1.110</u> | 9988                   | 80         | 1             | CH326MKE-36PW            | IP CAMERA   | V7.11.5.0_190529  | - 1 |  |
|     | 14                  | <u>192.168.1.112</u> | 9988                   | 80         | 1             | IPCAMERA                 | IPCAMERA    | V7.11.5.0_190529  | - : |  |
| -   |                     |                      |                        |            |               | 10.000000                | 15 0 11 5 0 | 17 11 5 0 100500  | _   |  |
| -Us | ser Info            | De                   | vice Info 🛛 🖌 🖌        |            |               |                          |             |                   |     |  |
| U   | serName             | admin                | IP <u>172.22.1.220</u> | Media Port | 9000          | Web Port 80              |             | Modif             | y ) |  |
| F   | Password            | Ga                   | teway 172.22.0.1       | Net Mask   | 255.255.252.0 | Net Mode Static          |             |                   |     |  |

- 7. V seznamu vyhledejte kameru a zkontrolujte její IP adresu. Přenastavte IP adresu počítače/notebooku tak aby byla ve stejném segmentu jako IP kamery.
- 8. Nyní napište do webového prohlížeče IP adresu kamery a zobrazí se kompletní nastavení kamery.

Příklady možností nastavení kamery:

| (2)          | Network         | Туре                                                   | Static       |  |  |  |
|--------------|-----------------|--------------------------------------------------------|--------------|--|--|--|
|              |                 | Client Port                                            | 9000         |  |  |  |
|              | Network         | HTTP Port                                              | 80           |  |  |  |
|              | Video Streaming | IP Address                                             | 10.10.25.154 |  |  |  |
|              | Fmail           | Subnet Mask                                            | 255.255.0.0  |  |  |  |
|              | Email           | Gateway                                                | 10.10.25.1   |  |  |  |
|              | DDNS            | DNS 1                                                  | 192.168.1.1  |  |  |  |
|              | IPFilter        | DNS 2                                                  | 8.8.8        |  |  |  |
|              | RTSP            | UPNP Port Range: 1024~65535 (Client Port , HTTP Port ) |              |  |  |  |
|              | FTP             |                                                        | Refresh Save |  |  |  |
|              | HTTPS           |                                                        |              |  |  |  |
| Ŭ            | Alarm           |                                                        |              |  |  |  |
| 0101<br>0111 | Device          |                                                        |              |  |  |  |
| 0            | System          |                                                        |              |  |  |  |

| Network Device ID 000000   Device Name IP CAMERA   Device Type IP CAMERA |  |
|--------------------------------------------------------------------------|--|
| Device Name IP CAMERA   Device Type IP CAMERA                            |  |
| Device Type IP CAMERA                                                    |  |
|                                                                          |  |
| Device Hardware Version RS-CM-224A                                       |  |
| Software Version V7.11.5.0_190409                                        |  |
| IE Client Version V1.1.0.388_190320                                      |  |
| General MAC Address 00-23-63-7C-D0-A8                                    |  |
| Users Refresh                                                            |  |
| Info                                                                     |  |

| C | _              |                 |                       | _      |                   |  |         |
|---|----------------|-----------------|-----------------------|--------|-------------------|--|---------|
|   | Ņ              | Display         | ♥ Network ► Video Str | eaming |                   |  |         |
|   | ۲              | Network         | Main Stream           | CubC   |                   |  |         |
|   |                | Network         | Resolution            | Juba   | 1280y720          |  | ł.      |
|   |                | Video Streaming | FPS                   |        | 25                |  |         |
|   |                | Email           | Video Code Type       |        | H.264<br>Baseline |  |         |
|   |                |                 | Video Code Level      |        |                   |  |         |
|   |                | DDNS            | Bitrate Control       |        | CBR               |  |         |
|   |                | IPFilter        | Bitrate Mode          |        | Predefined        |  |         |
|   |                | DTOD            | Bitrate               |        | 2048              |  | Kbps    |
|   |                | RISP            |                       |        |                   |  | (4 400) |
|   |                | FTP             | i Fiame interva       |        | 50                |  | (1~100) |
|   |                | SNMP            | Refresh               | Save   |                   |  |         |
|   |                | HTTPS           |                       |        |                   |  |         |
|   | Ö              | Alarm           |                       |        |                   |  |         |
|   | 0***]<br>8***] | Device          |                       |        |                   |  |         |
|   | 0              | System          |                       |        |                   |  |         |
|   | ø              | Advanced        |                       |        |                   |  |         |